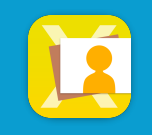

## SDカードを挿入したカードリーダーをiPadに接続します @ テータの入ったSDカードと、iPadに接続するためのカードリーダーをご準備ください ↓ カードリーダーにSDカードを挿入します ↓ カードリーダーにSDカードを挿入します ↓ クードリーダーをiPadに接続します ↓ () カードリーダーをiPadに接続します ↓ () カードリーダーをiPadに接続します

SDカードからの取り込みを例にしていますが、メモリスティックなど他のメディアからも取り込み可能です

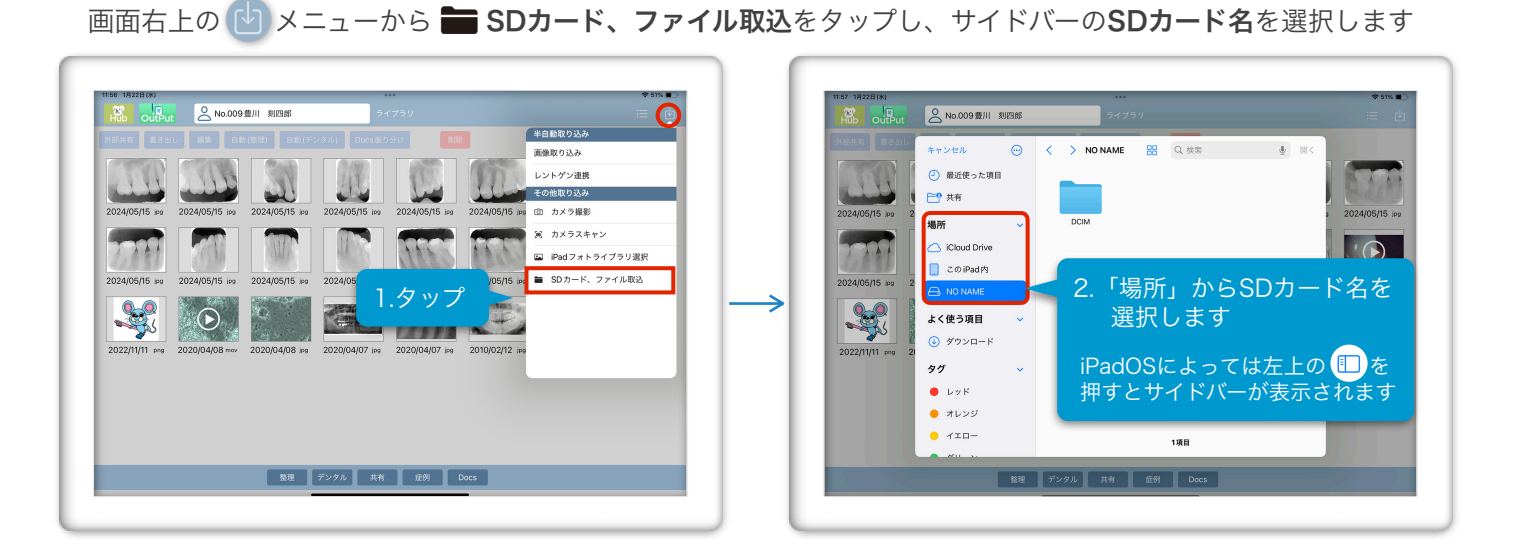

**DCIMフォルダ**内にある、取り込みたい画像が入っている**フォルダを選択**します

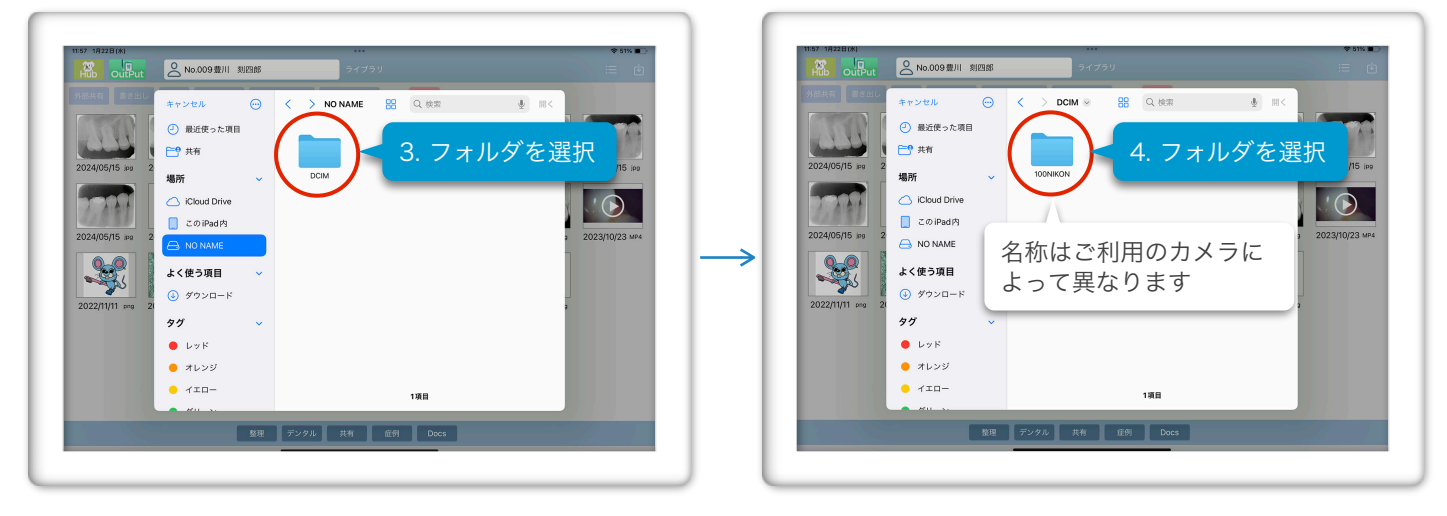

取り込みたい画像をタップしてチェックマークをつけ、右上の開くをタップします

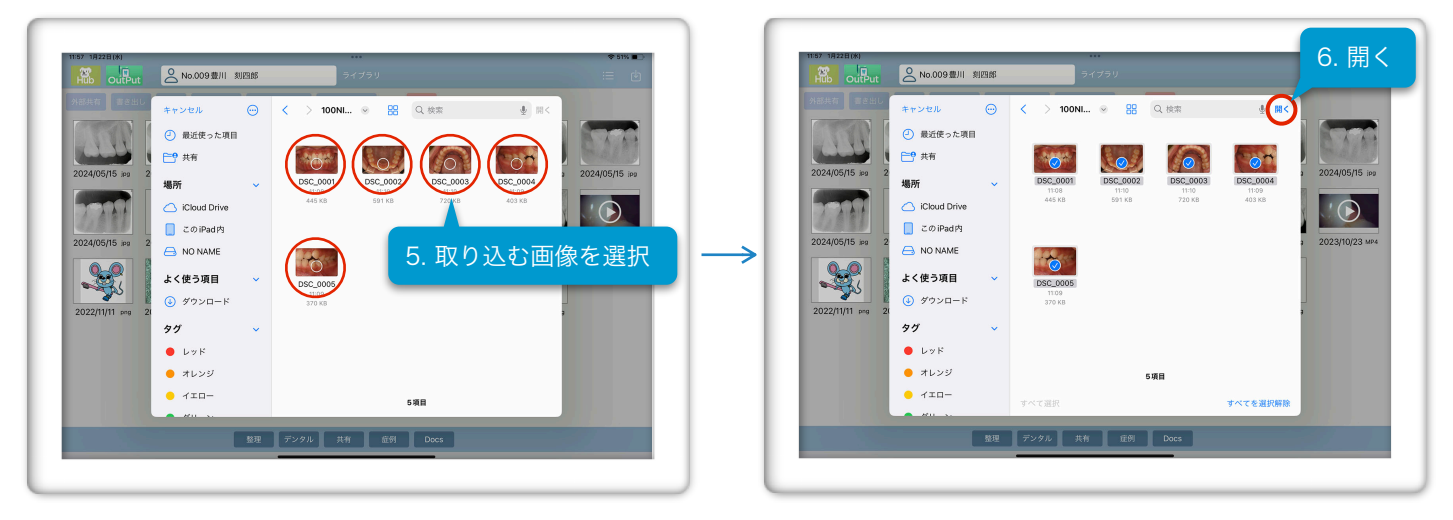

確認後、**取り込みボタン**をタップすると、**ライブラリに画像が取り込まれます** 

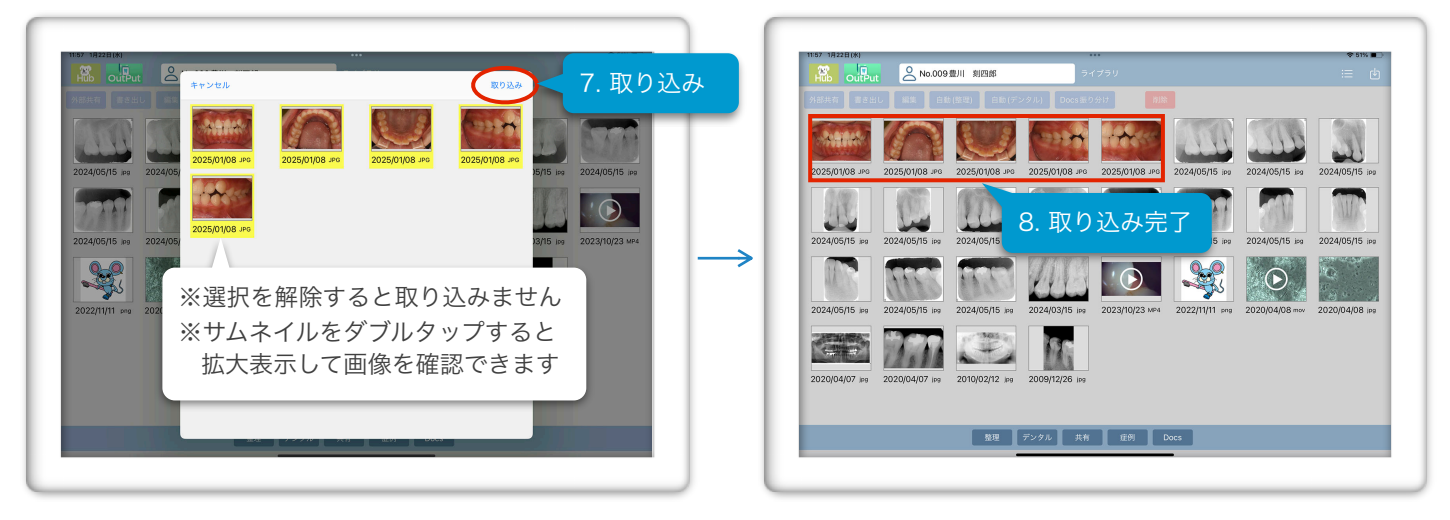